### ΥΠΟΥΡΓΕΙΟ ΟΙΚΟΝΟΜΙΚΩΝ ΓΕΝΙΚΗ ΓΡΑΜΜΑΤΕΙΑ ΠΛΗΡΟΦΟΡΙΑΚΩΝ ΣΥΣΤΗΜΑΤΩΝ

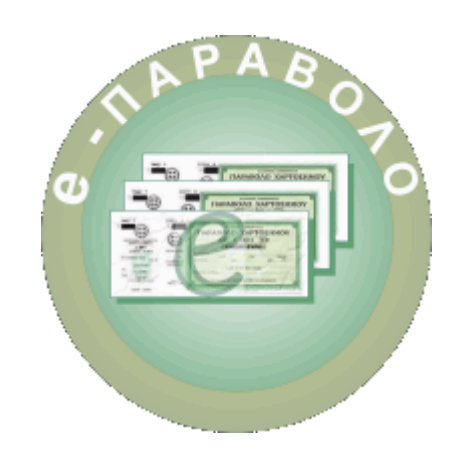

# **e-Παράβολο** Διαχείριση από υπαλλήλους Δημόσιου Φορέα

Οδηγίες χρήσης Έκδοση 3.3

скообл 3.3 (07-2-2018)

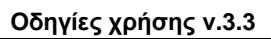

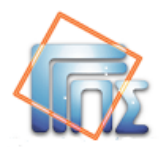

### ΠΙΝΑΚΑΣ ΠΕΡΙΕΧΟΜΕΝΩΝ

| ΠΙΝΑΚΑΣ ΠΕΡΙΕΧΟΜΕΝΩΝ                                                                                                    | II             |
|----------------------------------------------------------------------------------------------------|----------------|
| 1. ΕΙΣΑΓΩΓΗ                                                                                                    | 1              |
| <b>2.</b> ΣΥΝΔΕΣΗ ΣΤΗΝ ΕΦΑΡΜΟΓΗ                                                                                                    | 2              |
| 2.1 ЕПІЛОГН РОЛОУ                                                                                                    | 2              |
| <b>3.</b> ΑΝΑΖΗΤΗΣΗ ΠΑΡΑΒΟΛΟΥ                                                                                                    | 3              |
| 3.1         Апотелермата анагнтненр           3.2         Проволн параволоу                                                                                            | 4<br>5         |
| 4. АПОЛОХН Е-ПАРАВОЛОУ                                                                                                    | 6              |
| 4.1 Αποδοχή απλού ε-παραβολού<br>4.2 ελεγχώς παραβολού αυτομάτης δεσμεύσης                                                                                             | 6<br>9         |
| 6. ΑΚΥΡΩΣΗ ΕΠΙΣΤΡΟΦΗΣ ΧΡΗΜΑΤΩΝ                                                                                                    | 14             |
| ΠΑΡΑΡΤΗΜΑ Α – ΔΕΙΓΜΑΤΑ ΕΚΤΥΠΩΣΕΩΝ                                                                                                    | 16             |
| Εικόνα 6α. Εκτύπωση για χρήση από τον Πολίτη<br>Εικόνα 6β. Εκτύπωση για χρήση από το Φορέα<br>Εικόνα 6γ. Εκτύπωση για χρήση από το Φορέα –παράβολο Αυτόματης Δέσμευσης | 16<br>17<br>18 |

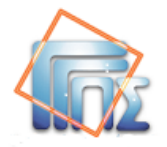

### 1. Εισαγωγή

Το παρόν εγχειρίδιο απευθύνεται στους χρήστες υπηρεσίας του Δημόσιου Φορέα που χρησιμοποιούν την εφαρμογή του e-Παραβόλου.

Η «εφαρμογή του e-Παραβόλου» στη συνέχεια του κειμένου θα αναφέρεται ως «εφαρμογή», δίνει τη δυνατότητα αναζήτησης μέσω της οποίας παρέχεται η απαραίτητη πληροφόρηση στη συνδεδεμένη υπηρεσία του Δημόσιου Φορέα. Με βάση αυτή την πληροφόρηση η υπηρεσία του Δημόσιου Φορέα προβαίνει στον έλεγχο και στην αποδοχή του παραβόλου, όπου η αποδοχή του παραβόλου συνεπάγεται τη δέσμευσή του, αποκλείοντας την εκ νέου χρήση του. Επιπλέον, μέσω της εφαρμογής δίνεται η δυνατότητα επιστροφής χρημάτων σε περίπτωση «αχρεωστήτως» καταβληθέντων ποσών.

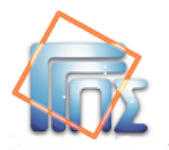

### 2. Σύνδεση στην εφαρμογή

Στην οθόνη **Σύνδεση**, όπως φαίνεται παρακάτω, ο υπάλληλος-χρήστης της υπηρεσίας θα πρέπει να καταχωρήσει τα στοιχεία πρόσβασής του στις ηλεκτρονικές υπηρεσίες της ΓΓΠΣ & ΔΥ (πιστοποίηση Taxisnet) προκειμένου να εισέλθει στην εφαρμογή.

|                                                           | Σύνδεση                                                        |
|-----------------------------------------------------------|----------------------------------------------------------------|
| Για να συνδεθείτε, και<br>κωδικό πρόσ(                    | ταχωρήστε το όνομα χρήστη και τον<br>βασης μοναδικής σύνδεσης. |
| Όνομα χρήστη                                              |                                                                |
| Κωδικός πρόσβασης                                         |                                                                |
| Σύνδ                                                      | δεση Άκυρο                                                     |
| αγορεύεται η μη εξουσιοδοτημένη<br>ική και ποινική δίωξη. | χρήση αντής της τοποθεσίας, η οποία μπορεί να επιφ             |

### 2.1 Επιλογή ρόλου

Μετά την είσοδό του στην εφαρμογή, ο υπάλληλος-χρήστης μπορεί από το μενού στα αριστερά και από την επιλογή **«Επιλογή Ρόλου**» να μεταφερθεί στην παρακάτω οθόνη, από όπου μπορεί να επιλέξει αν θα ενεργήσει για τον εαυτό του ή ως εκπρόσωπος Δημόσιου Φορέα.

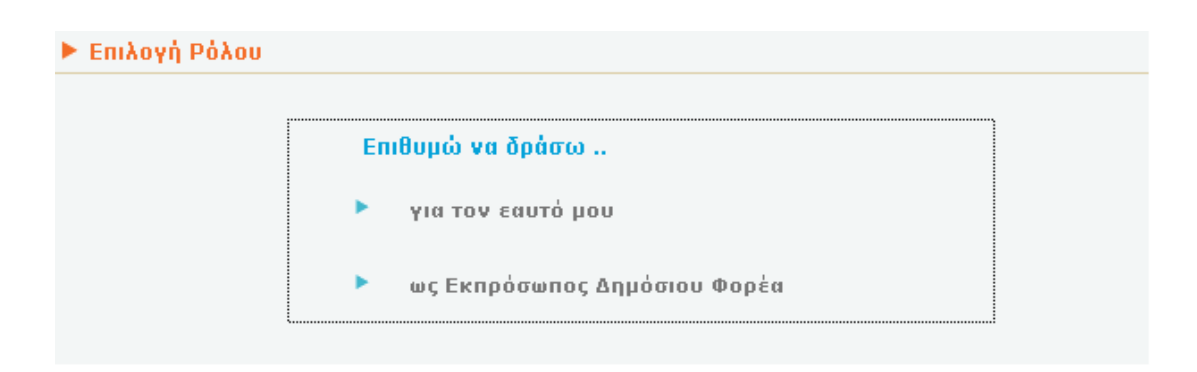

Επιλέγοντας το ρόλο «ως Εκπρόσωπος Δημόσιου Φορέα» μεταφέρεται στην οθόνη Αναζήτηση Παραβόλου.

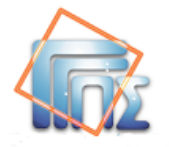

### 3. Αναζήτηση παραβόλου

Στόχος της αναζήτησης είναι:

- α) να βρεθεί το αιτούμενο παράβολο
- β) να είναι σε κατάσταση «ΠΛΗΡΩΜΕΝΟ».

Για το σκοπό αυτό ο υπάλληλος-χρήστης εισάγει στην οθόνη **Αναζήτηση Παραβόλου** τον Κωδικό Παραβόλου. Οι αναζητήσεις περιορίζονται στα παράβολα που ανήκουν στον φορέα για τον οποίο γίνεται η αναζήτηση καθώς επίσης και σε όσα εμπεριέχονται στην κατηγορία «Οριζόντια Παράβολα». Για την αναζήτηση και δέσμευση του παραβόλου, απαιτείται μόνο ο 20-ψήφιος κωδικός παραβόλου και όχι η εκτύπωση του (εκτός αν ζητηθεί ρητά από τον φορέα). (βλ εκτύπωση στο Παράρτημα Α, **Στοιχεία παραβόλου για χρήση από φορέα**). Πιο συγκεκριμένα, ως Κωδικό Παραβόλου, ο υπάλληλος-χρήστης εισάγει είτε τα 12 πρώτα ψηφία ή το σύνολο των 20 ψηφίων. Εναλλακτικά, ο υπάλληλος-χρήστης μπορεί να προχωρήσει σε αναζήτηση κάνοντας χρήση των παρακάτω κριτηρίων:

- ΑΦΜ, ημερομηνία υποβολής αιτήματος
- Επώνυμο, όνομα, πατρώνυμο, μητρώνυμο, ημερομηνία γέννησης και ημερομηνία υποβολής αιτήματος.

Στην περίπτωση μη φυσικού προσώπου, η αναζήτηση γίνεται είτε με κωδικό παραβόλου, είτε με ΑΦΜ και ημερομηνία υποβολής.

| ▶ eΠαράβολο                                          |                                                                                                    |                                                                                                    |                                                                                                    |
|------------------------------------------------------|----------------------------------------------------------------------------------------------------|----------------------------------------------------------------------------------------------------|----------------------------------------------------------------------------------------------------|
| <b>∽ Αναζήτηση</b>                                   | Αναζήτηση Παραβόλου:                                                                                        |                                                                                                    |                                                                                                    |
| <ul> <li>Αναζήτηση</li> <li>Επιλογή Ρόλου</li> </ul> | Αναζήτηση Παραβόλου:<br>Κωδικός Παραβόλου:<br>Α.Φ.Μ.:<br>Επώνυμο:<br>Πατρώνυμο:<br>Ημερομηνία Γέννησης:<br> | Ημ/νία Αιτήματος Από: Ημ/νία Αιτήματος Έως:<br>Ονομα:<br>Μητρώνυμο:<br>Αναζήτηση Καθαρισμός Κριτηρίων | Βοήθεια<br>Εισάγετε τον κωδικό του<br>ποροβόλου. Αυτός μπορεί να<br>είναι είτε ο 20μήφιος κωδικός<br>πληρωμής είτε ο 12μήφιος<br>κωδικός αναζήτησης (που είναι<br>ουσιαστικό τα 12 πρώτο ψηφία<br>του κωδικού πληρωμής).<br>Εναλλακτικό μπορείτε να<br>αναξηήστε παράβολα κάνοντος<br>χρήση των ακόλουθων<br>κριτηρίων:<br>• Επώνυμο, Ημερομηνία<br>πατρώνυμο, Ημερομηνία<br>πατρώνυμο, Ημερομηνία<br>υποβολής |
|                                                      |                                                                                                    |                                                                                                    |                                                                                                    |

Στην περίπτωση που τα κριτήρια αναζήτησης δεν έχουν συμπληρωθεί ορθά, εμφανίζεται αντίστοιχο μήνυμα λάθους όπως:

Παρακαλώ εισάγετε τα κριτήρια Όνομα, Επώνυμο, Πατρώνυμο, Εύρος Ημερομηνιών και Ημερομηνία Γέννησης

ή

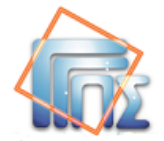

Παρακαλώ εισάγετε ΑΦΜ και εύρος ημερομηνιών

ή

Εισάγετε ενα έγκυρο ΑΦΜ

Αφού συμπληρωθούν τα απαραίτητα στοιχεία, ο υπάλληλος-χρήστης έχει τις παρακάτω επιλογές:

- «Αναζήτηση» : Εμφανίζει τα αποτελέσματα σύμφωνα με τα κριτήρια αναζήτησης (βλ. παράγραφο 3.1 ''αποτελέσματα αναζήτησης'').
- «Καθαρισμός κριτηρίων» : Καθαρίζει τα πεδία των κριτηρίων αναζήτησης.

### 3.1 Αποτελέσματα αναζήτησης

Βάσει των κριτηρίων αναζήτησης που έχουν δοθεί, παρουσιάζονται τα αποτελέσματα σε πίνακα.

| - Αναζήτηση     | Αναζήτηση Παραβ                                                              | όλου:                                                       |                              |                     |                                                                                                    |                    |                                               |                                                          |                                  |
|-----------------|------------------------------------------------------------------------------|-------------------------------------------------------------|------------------------------|---------------------|----------------------------------------------------------------------------------------------------|--------------------|-----------------------------------------------|----------------------------------------------------------|----------------------------------|
| - Επιλογή Ρόλου | Κωδικός Παραβόλου:                                                           |                                                             |                              |                     |                                                                                                    |                    |                                               | . '0                                                     |                                  |
|                 |                                                                              |                                                             |                              |                     |                                                                                                    |                    |                                               | воды                                                     | -10                              |
|                 | A.Φ.M.:                                                                      |                                                             |                              | Ημλία Αιτή          | ματος Από:                                                                                             | Ημλνία Αιτήμα      | ατος Έως:                                     | Εισάγετε τον κωδιι<br>παραβόλου. Αυτός                   | κό του<br>μπορεί να              |
|                 |                                                                              |                                                             |                              | 01/02/201           | 7                                                                                                    | 28/02/2017         |                                               | πληρωμής είτε ο 1<br>κωδικός αναζήτησ                    | 2ψήφιος<br>ης (που είναι         |
|                 | Επώνυμο:                                                                     |                                                             |                              | Όνομα:              |                                                                                                    |                    |                                               | ουσιαστικά τα 12<br>του κωδικού πληρ<br>Εναλλακτικά μπορ | πρώτα ψηφία<br>ωμής).<br>είτε να |
|                 |                                                                              |                                                             |                              |                     |                                                                                                    |                    |                                               | αναίητησετε παρα<br>χρήση των ακόλου                     | ρολα κανοντας<br>ιθων            |
|                 | Πατρώνυμο:                                                                   |                                                             |                              | Μητρώνυμα           | ):                                                                                                    |                    |                                               | <ul> <li>Επώνυμο, </li> </ul>                            | όνομα,                           |
|                 |                                                                              |                                                             |                              |                     |                                                                                                    |                    |                                               | πατρώνυμα<br>Γέννησης, ι                                 | ι, Ημερομηνία<br>ημερομηνία      |
|                 | Ημερομηνία Γέννησης:                                                         |                                                             |                              |                     |                                                                                                    |                    |                                               | <ul> <li>ΑΦΜ, ημερ</li> <li>μποβολής</li> </ul>          | ου αιτηματος<br>ομηνία           |
|                 |                                                                              |                                                             |                              |                     |                                                                                                    |                    |                                               |                                                          |                                  |
|                 |                                                                              |                                                             |                              |                     |                                                                                                    |                    |                                               |                                                          |                                  |
|                 |                                                                              |                                                             |                              | Av                  | αζήτηση                                                                                                | Καθαρισμός Κι      | οιτηρίων                                      |                                                          |                                  |
|                 |                                                                              |                                                             |                              | Av                  | ναζήτηση                                                                                               | Καθαρισμός Κι      | οιτηρίων                                      |                                                          |                                  |
|                 |                                                                              |                                                             |                              | Av                  | ναζήτηση                                                                                               | Καθαρισμός Κί      | οιτηρίων                                      |                                                          |                                  |
|                 | Αποτελέσματα Αναζ                                                            | ήτησης                                                      |                              | Av                  | αζήτηση                                                                                                | Καθαρισμός Κρ      | οιτηρίων                                      |                                                          |                                  |
|                 | Αποτελέσματα Αναζι                                                           | ήτησης                                                      |                              | Βρέθηκ              | αζήτηση )                                                                                              | Καθαρισμός Κρ<br>ς | οιτηρίων                                      |                                                          |                                  |
|                 | <mark>Αποτελέσματα Αναζι</mark><br>Κωδικός -                                 | ήτησης<br>Κατάσταση                                         | Ποσό                         | Αν<br>Βρέθηκ<br>ΑΦΜ | ναζήτηση                                                                                               | Καθαρισμός Κρ<br>ς | οιτηρίων<br>Ημ/νία<br>Αιτήματος               | Ημ/νία<br>Γέννησης                                       |                                  |
|                 | Αποτελέσματα Αναζ<br>Κωδικός -<br>01224172895704030019                       | <b>ίτησης</b><br>Κατάσταση<br>ΝΕΟ<br>(ΜΗ-ΠΛΛΗΡΩΜΕΝ<br>Ο)    | Поσó<br>400,00 €             | Αν<br>Βρέθηκ<br>ΑΦΜ | καζήτηση ) (<br>ταν 3 Εγγραφέ<br>Όνομα<br>ΡΑΡΑ ΜΙΗΑL                                                   | Καθαρισμός Κρ<br>ς | οιτηρίων<br>Ημ/νία<br>Αιτήματος<br>01/02/2017 | Ημ/νία<br>; Γέννησης                                     | Προβολή                          |
|                 | Αποτελέσματα Αναζ<br>Κωδικός<br>01224172895704030019<br>01228113495704110076 | <b>ήτησης</b><br><b>Κατάσταση</b><br>ΝΕΟ<br>Ο)<br>ΝΕΟ<br>Ο) | Поσó<br>400,00 €<br>400,00 € | Αν<br>Βρέθηκ<br>ΑΦΜ | аζήτηση<br>(<br>(<br>(<br>(<br>(<br>(<br>(<br>(<br>(<br>(<br>(<br>(<br>(<br>(<br>(<br>(<br>(<br>(<br>( | Καθαρισμός Κρ<br>ς | μηρίων<br>Ημ/νία<br>Αιτήματος<br>01/02/2017   | Ημ/νία<br>; Γέννησης                                     | Προβολή                          |

Επιλέγοντας «Προβολή» στην αντίστοιχη εγγραφή του πίνακα αποτελεσμάτων, ο υπάλληλος-χρήστης μπορεί να μεταβεί στη οθόνη «Προβολή Παραβόλου» όπου εμφανίζονται όλες οι λεπτομέρειες του παραβόλου.

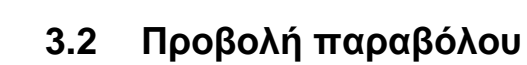

Στην οθόνη εμφανίζονται τα στοιχεία του παραβόλου.

| <ul> <li>eΠαράβολο</li> </ul> |                                                |                                           |                                            |                     |                     |             |                |  |
|-------------------------------|------------------------------------------------|-------------------------------------------|--------------------------------------------|---------------------|---------------------|-------------|----------------|--|
| Αναζήτηση                     | Προβολή Παραβ                                  | όλου                                      |                                            |                     |                     |             |                |  |
| Επιλογή Ρόλου                 | ΑΠΟΔΟΧΗ ΠΑΡΑΒΟ                                 | ΛΟΥ                                       | <ul> <li>Καταχ</li> </ul>                  | ώρηση               | 5                   | Επιστροφή   | Εκτύπωση       |  |
|                               |                                                |                                           |                                            |                     |                     |             |                |  |
|                               |                                                |                                           | Στοιχ                                      | εία Παραβόλου-      |                     |             |                |  |
|                               | Κωδικός                                        | Πληρωμής 0028                             | 4106695407036161                           |                     | Ποσό                | 400 Ευρώ    |                |  |
|                               |                                                | Κατάσταση ΠΛΗ                             | ρωμενο                                     |                     | Υπηρεσία Αποδοχής   |             |                |  |
|                               | Κατάσταση Ε                                    | πιστροφής                                 |                                            |                     | Ποσό Επιστροφής     |             |                |  |
|                               | Δημόσ                                          | ος Φορέας Υποι<br>Α' Φ                    | υργείο ΕΣΩΤΕΡΙΚΩΝ<br>άση                   |                     | Κατηγορία Παραβόλου | Μετανάστευα | τη             |  |
|                               | Τύπος Γ                                        | Παρά<br>Ιαραβόλου διαμά<br>διαμά          | άβολο άδειας<br>ονής επί μακρόν<br>ένοντος |                     | Ημ/νία Αιτήματος    | 03-06-2014  |                |  |
|                               |                                                |                                           |                                            | envelo Debire       |                     |             |                |  |
|                               |                                                |                                           |                                            |                     | Kura (Talinu        |             |                |  |
|                               |                                                | A.Q.M OTO                                 |                                            |                     | κινητο τηλεφω       | vo<br>ail   |                |  |
|                               |                                                | Επώνυμο ΡΑΙ                               | PA                                         | Ημερομηνία Γέννησης |                     |             |                |  |
|                               |                                                | Πατρώνυμο ΗΑΙ                             | R                                          |                     | Πρόσθετα Στοιχεία   |             |                |  |
|                               |                                                | Μητρώνυμο                                 |                                            |                     |                     |             |                |  |
|                               |                                                | Τράπεζα                                   |                                            |                     |                     |             |                |  |
|                               | Κωδικός /<br>Τράπεζας (IBAN) -                 | ιογαριασμού<br>Σε περίπτωση<br>Επιστροφής |                                            |                     |                     |             |                |  |
|                               | Ιστορικό Ενεργε<br>Ημ/νία και Ώρα<br>Μεταβολής | ιών<br>Ενέργεια                           | Κατάσταση                                  | Αιτιολογί           | α Χρήστης           | Υπη<br>Απο  | ρεσία<br>δοχής |  |
|                               | 03/06/2014 13:07:49                            |                                           | Y NEO (MH-                                 |                     | NEOY                |             |                |  |

Επιπλέον εμφανίζονται και οι παρακάτω επιλογές.

• «Εκτύπωση» Δημιουργία εκτύπωσης της οθόνης για χρήση από τον φορέα.

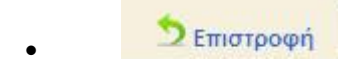

Επιστροφή στην προηγούμενη οθόνη

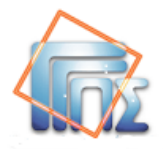

### 4. Αποδοχή ε-παραβόλου

### 4.1 Αποδοχή απλού ε-παραβόλου

Ο υπάλληλος-χρήστης της υπηρεσίας ελέγχει το e-παράβολο :

α) αν είναι σε κατάσταση «ΠΛΗΡΩΜΕΝΟ»,

β) αν το e-παράβολο έχει εκδοθεί για τον συναλλασσόμενο και για τη συγκεκριμένη χρήση.

Εφόσον πληρούνται τα παραπάνω, ο υπάλληλος-χρήστης προχωρά στην αποδοχή του παραβόλου.

Στην οθόνη Προβολή Παραβόλου (βλ. παράγραφο 3.2), για να γίνει αποδοχή του eπαραβόλου, ο υπάλληλος-χρήστης της υπηρεσίας επιλέγει από το αναδιπλούμενο μενού την επιλογή «ΑΠΟΔΟΧΗ ΠΑΡΑΒΟΛΟΥ». Εκτελώντας την ενέργεια «Καταχώρηση», το παράβολο δεσμεύεται προς χρήση από τη συγκεκριμένη υπηρεσία.

| ναζήτηση    |                                                               |                                                                                                    |                                                                          |                                     |                                |                               |                  |
|-------------|---------------------------------------------------------------|----------------------------------------------------------------------------------------------------|--------------------------------------------------------------------------|-------------------------------------|--------------------------------|-------------------------------|------------------|
| πλογή Ρόλου | ΑΠΟΔΟΧΗ ΠΑΡΑΒΟΛΟΥ                                             |                                                                                                    | 💌 Καταχώς                                                                | νηση                                | 2                              | Επιστροφή                     | Εκτύπωση         |
|             | Στοιχεία Παραβόλου                                            |                                                                                                    |                                                                          |                                     |                                |                               |                  |
|             | Κωδικός Παραβό                                                | λου 01224                                                                                              | 114895703270066                                                          |                                     | Ποσό                           | 20 Ευρώ                       |                  |
|             | Κατάστ                                                        | αση ΠΛΗΡ                                                                                               | ΩΜΕΝΟ                                                                    | Υπηρεσία                            | Αποδοχής                       |                               |                  |
|             | Κατάσταση Εττιστρο                                            | φής                                                                                                    |                                                                          | Ποσό Ε                              | Επιστροφής                     |                               |                  |
|             | Δημόσιος Φοι                                                  | Υποδομών Μεταφορών<br>& Δικτύων/Ειδικοί έλεγχ.<br>Δημόσιος Φορέας<br>Δημ. ΚΤΕΟ-Λοιπά<br>Χατηγορία Παρα |                                                                          | Παραβόλου                           | Αρχικός εκ<br>συστημάτι        | ούσιος Τ.Ε. (2<br>υν) ΦΠΑ 24% |                  |
|             | Τύπος Παραβό                                                  | [ 0926<br>λου ιδιωτι<br>εκπαι                                                                          | <ul> <li>Επιβατικά</li> <li>κής χρήσης πλην</li> <li>δευτικών</li> </ul> | Hµ/vi                               | α Αιτήματος                    | 26-01-2017                    |                  |
|             | Στοιχεία Πολίτη                                               |                                                                                                    |                                                                          |                                     |                                |                               |                  |
|             | A                                                             | ф.м 💶                                                                                                  |                                                                          | Kıvı                                | ιτό Τηλέφωνα                   | D                             |                  |
|             | 10                                                            | νομα ΜΙΗΑ                                                                                              | AL                                                                       | Λογα                                | ριασμός ema                    | 1                             |                  |
|             | Επω                                                           |                                                                                                    | 4                                                                        | Ημερομη<br>Ποός                     | νια Ι εννηση<br>τθετα Στοινεία | ç                             |                  |
|             | Мптой                                                         | ivuuo                                                                                                  |                                                                          | npoc                                |                                |                               |                  |
|             | Tpó                                                           | πτεζα                                                                                                  |                                                                          |                                     |                                |                               |                  |
|             | Κωδικός Λογαρια<br>Τράττεζας (IBAN) - <i>Σε περί</i><br>Επιστ | σμού<br>πωση<br>ροφής                                                                                  |                                                                          |                                     |                                |                               |                  |
|             | Ιστορικό Ενεργειών                                            |                                                                                                    |                                                                          |                                     |                                |                               |                  |
|             | Ημ/νία και Ώρα<br>Μεταβολής                                   | γεια                                                                                                   | Κατάσταση                                                                | Αιτιολογία Χ                        | (ρήστης                        | Υπι<br>Απ                     | ηρεσία<br>οδοχής |
|             | 26/01/2017 ΔΗΜΙ<br>11:25:22 ΝΕΟΥ                              |                                                                                                    |                                                                          | ΔΗΜΙΟΥΡΓΙΑ<br>ΝΕΟΥ<br>ΠΑΡΑΒΟΛΟΥ ΑΠΟ |                                |                               |                  |

Το αποτέλεσμα της παραπάνω ενέργειας είναι η αλλαγή της κατάστασης του παραβόλου σε «ΔΕΣΜΕΥΜΕΝΟ» και η δημιουργία μίας επιπλέον εγγραφής στον πίνακα με το ιστορικό ενεργειών του παραβόλου, από όπου είναι εμφανές ποιος υπάλληλος-χρήστης έκανε την αποδοχή, πότε έγινε και τα στοιχεία της υπηρεσίας.

#### Διαχείριση e-παραβόλου από υπαλλήλους Δημόσιου Φορέα

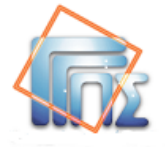

| Παράβολο      | Same and the second second second                          |                                        |                                   |                          |                                          |                |                         |                                |
|---------------|------------------------------------------------------------|----------------------------------------|-----------------------------------|--------------------------|------------------------------------------|----------------|-------------------------|--------------------------------|
| ναζήτηση      | Προβολή Παραβόλου                                          |                                        |                                   |                          |                                          |                |                         |                                |
| Επιλογή Ρόλου | ΕΠΙΣΤΡΟΦΗ ΧΡΗΜΑΤΩΙ                                         | 1,                                     |                                   | Καταχώρησ                | n                                        | 5              | Επιστροφή               | Εκτύπωση                       |
|               | Στοιχεία Παραβόλου                                         |                                        |                                   |                          |                                          |                |                         |                                |
|               | Κωδικός Παραβ                                              | όλου 0122411                           | 85957032                          | 270014                   |                                          | Ποσό           | 20 Ευρώ                 |                                |
|               | Κατάσ                                                      | ταση ΔΕΣΜΕ                             | YMENO                             |                          | Υπηρε                                    | σία Αττοδοχής  | testSERVI               | CENAME                         |
|               | Κατάσταση Επιστρ                                           | οφής                                   |                                   |                          | Поσ                                      | ό Επιστροφής   |                         |                                |
|               | Δημόσιος Φο                                                | Υποδοι<br>& Δικτύ<br>Δημ. ΚΊ<br>παράβ. | μών Μετα<br>ων/Ειδικα<br>ΓΕΟ-Λοιπ | ιφορών<br>οί έλεγχ.<br>ά | Κατηγορ                                  | ία Παραβόλου   | Αρχικός εκ<br>συστημάτο | κούσιος Τ.Ε. (2<br>ων) ΦΠΑ 24% |
|               | Τύπος Παραβ                                                | [ 0926 ]<br>όλου ιδιωτικι<br>εκπαιδι   | Επιβατικ<br>ής χρήση<br>αυτικών   | ά<br>ς πλην              | Нµ                                       | /νία Απήματος  | 26-01-2017              |                                |
|               | Στοιχεία Πολίτη                                            |                                        |                                   |                          |                                          |                |                         |                                |
|               |                                                            | А.Ф.М                                  |                                   |                          | к                                        | ινητό Τηλέφων  | o                       |                                |
|               | ١                                                          | Ovoµa MIHAL                            | -                                 |                          | ٨o                                       | γαριασμός ema  | ม่ไ                     |                                |
|               | Επ                                                         | ovupo PAPA                             |                                   |                          | Ημερο                                    | μηνία Γέννηση  | ς                       |                                |
|               | Патро                                                      | WUDO HAK                               |                                   |                          | щ                                        | οσθετα 210ιχει | α                       |                                |
|               | То                                                         | άττεζα                                 |                                   |                          |                                          |                |                         |                                |
|               | Κωδικός Λογαρι<br>Τράττεζας (IBAN) - <i>Σε περ</i><br>Επισ | ασμού<br>ίπτωση<br>τροφής              |                                   |                          |                                          |                |                         |                                |
|               | Ιστορικό Ενεργειών<br>Ιωδιά και Όρα                        |                                        |                                   |                          | er                                       |                | Vm                      | nordia                         |
|               | Μεταβολής Ενέμ                                             | ογεια                                  | Κατάσ                             | ταση                     | Αιτιολογία                               | Χρήστης        | Απ                      | οδοχής                         |
|               | 26/01/2017<br>12:26:00 ΔΕΣ                                 | MEYZH WS                               | ΔΕΣΜΕ                             | EYMENO                   | ΔΕΣΜΕΥΣΗ<br>ΠΑΡΑΒΟΛΟΥ ΑΠΟ<br>WEB SERVICE | testAGGELO     | 3 test                  | SERVICENAME                    |
|               | 26/01/2017 ДНМ<br>11:25:26 ПАР                             |                                        | плнра                             | MENO                     | ΔΗΜΙΟΥΡΓΙΑ<br>ΝΕΟΥ<br>ΠΑΡΑΒΟΛΟΥ ΑΠΟ      |                |                         |                                |

Παράβολα τα οποία βρίσκονται σε κατάσταση **«ΔΕΣΜΕΥΜΕΝΟ»** δεν μπορούν πλέον να χρησιμοποιηθούν από την υπηρεσία (Εξαιρούνται τα παράβολα αυτόματης δέσμευσης Βλ.4.2).

Επιπλέον, ο υπάλληλος-χρήστης της υπηρεσίας του Δημόσιου Φορέα μπορεί να εκτυπώσει τα στοιχεία του παραβόλου με τη χρήση του πλήκτρου «Εκτύπωση».

Σε περίπτωση που ο συναλλασσόμενος έχει πραγματοποιήσει έκδοση παραβόλου χωρίς ΑΦΜ , ο υπάλληλος-χρήστης πραγματοποιεί «ΑΠΟΔΟΧΗ ΠΑΡΑΒΟΛΟΥ» και εμφανίζεται η παρακάτω οθόνη για εισαγωγή του ΑΦΜ.

Απαραίτητη προυπόθεση αποτελεί η προσκόμιση από τον πολίτη, κατάλληλου αποδεικτικού όπου να αποδεικνύεται η συσχέτιση του ΑΦΜ με τα στοιχεία του πολίτη. (π.χ. Βεβαίωση Απόδοσης ΑΦΜ, Εκκαθαριστικό φορολογικής δήλωσης).

#### Προσοχή:

**Οριζόντιο παράβολο** είναι το παράβολο που είναι κοινό για πολλούς Φορείς του Δημοσίου και μπορεί να εκδοθεί από τον πολίτη για κάποιον από αυτούς τους Φορείς. Το οριζόντιο παράβολο μπορεί να δεσμευτεί **μόνο** από τον αρμόδιο Φορέα για τον οποίο έχει εκδοθεί, σύμφωνα με τις πληροφορίες που έχουν συμπληρωθεί στα πρόσθετα στοιχεία (Φορέας Κατάθεσης χρήσης).

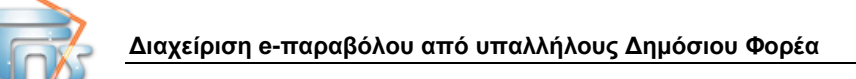

| οζήτηση    | Προβολή Παραβόλου                                                                                    |                                                                 |                     |                               |
|------------|----------------------------------------------------------------------------------------------------|-----------------------------------------------------------------|---------------------|-------------------------------|
| λογή Ρόλου |                                                                                                    | 👻 Καταχώρηση                                                    | 5                   | Επιστροφή Εκτύπωση            |
|            | Στοιχεία Παραβόλου                                                                                   |                                                                 |                     |                               |
|            | Κωδικός Παραβόλου                                                                                    | 01230112595704210053                                            | Ποσό                | 15 Eupώ                       |
|            | Κατάσταση                                                                                            | ΔΕΣΜΕΥΜΕΝΟ                                                      | Υπηρεσία Αποδοχής   | Δ/ΝΣΗ ΜΕΤΑΦΟΡΩΝ               |
|            | Κατάσταση Εττιστροφής                                                                                |                                                                 | Ποσό Επιστροφής     |                               |
|            | Δημόσιος Φορέας                                                                                      | Ανώτατο Συμβούλιο<br>Επιλογής Προσωπικού<br>Α.Σ.Ε.Π.            | Κατηγορία Παραβόλου | Υποβολή αίτησης<br>συμμετοχής |
|            | Τύττος Παραβόλου                                                                                     | [ 1382 ] Συμμετοχή σε<br>λοιπές διαδικασίες<br>διορισπροσλήψεις | Ημ/νία Αιτήματος    | 20-02-2017                    |
|            | Στοιχεία Πολίτη                                                                                      |                                                                 |                     |                               |
|            | (A.Ф.)                                                                                               | Εισαγωγή ΑΦΜ                                                    | Κινητό Τηλέ         | φωνο                          |
|            | Ονομ                                                                                                 | u minute                                                        | Λογαριασμός         | email                         |
|            | Επώνυμ                                                                                               | PAPA                                                            | πμερο<br>Γέν        | νησης 17-02-1977              |
|            | Πατρώνυμ<br>Μητρώνυμ<br>Τράττεζ<br>Κωδικός Λογαριασμο<br>Τράττεζας (IBAN) - Ζε περίπουο<br>Επιστροφή | อ HAR<br>อ -<br>ฉ<br>ฉ<br>บั<br>ช                               | Πρόσθετα Σ          | raιχεία ATHENS                |
|            | Ιστορικό Ενεργειών                                                                                   |                                                                 | C                   | Αποθήκευση Αλλαγών            |
|            | Ημ/νία και Ώρα<br>Μεταβολής Ενέργεια                                                                 | ι Κατάσταση Απ                                                  | πολογία Χρήστης     | Υπηρεσία<br>Αποδοχής          |
|            | 20/02/2017<br>14:01:03 ΔΕΣΜΕΥΣ                                                                       | ΣΗ ΔΕΣΜΕΥΜΕΝΟ ΑΕ<br>ΠΑ<br>ΥΠ                                    |                     | Δ/ΝΣΗ<br>ΜΕΤΑΦΟΡΩΝ            |
|            |                                                                                                    |                                                                 |                     |                               |

Στα στοιχεία πολίτη ο υπάλληλος-χρήστης συμπληρώνει το ΑΦΜ του συναλλασσόμενου και πραγματοποιεί **Αποθήκευση Αλλαγών**, όπου εμφανίζεται η παρακάτω οθόνη.

| εΠαράβολο    |                                 |                                          |                                          |                                       |                |                               |
|--------------|---------------------------------|------------------------------------------|------------------------------------------|---------------------------------------|----------------|-------------------------------|
| ναζήτηση     | Προβολη Παραβα                  | οΛου                                     |                                          |                                       |                |                               |
| πιλογή Ρόλου | ΕΠΙΣΤΡΟΦΗ ΧΡΗΜ                  | ATΩN                                     | 👻 🛛 Καταχώρ                              | ηση                                   | 5              | Επιστροφή Εκτύπωσ             |
|              | Στοιχεία Παραβόλο               | ου                                       |                                          |                                       |                |                               |
|              | Κωδικός Π                       | Ιαραβόλου 01230                          | 112595704210053                          |                                       | Ποσό           | 15 Ευρώ                       |
|              | ,                               | Κατάσταση ΔΕΣΜ                           | EYMENO                                   | Υπηρεσ                                | σία Αττοδοχής  | Δ/ΝΣΗ ΜΕΤΑΦΟΡΩΝ               |
|              | Κατάσταση Ετ                    | πιστροφής                                |                                          | Ποσ                                   | ό Επιστροφής   |                               |
|              | Δημόσι                          | Ανώτα<br>ιος Φορέας Επιλο<br>Α.Σ.Ε.Ι     | ατο Συμβούλιο<br>γής Προσωπικού<br>Π.    | Κατηγορ                               | ία Παραβόλου   | Υποβολή αίτησης<br>συμμετοχής |
|              | Τύπος Π                         | Συμμε<br>Ιαραβόλου διαδικ<br>προσ        | τοχή σε λοιπές<br>ασίες διορισ<br>λήψεις | Hµ                                    | /viα Απήματος  | 20-02-2017                    |
|              | Στοιχεία Πολίτη                 |                                          |                                          |                                       |                |                               |
|              |                                 | А.Ф.М                                    |                                          | ĸ                                     | ινητό Τηλέφων  | o                             |
|              |                                 | Όνομα ΜΙΗΑ                               | AL.                                      | ٨o                                    | γαριασμός ema  | 11                            |
|              |                                 | Επώνυμο ΡΑΡΑ                             | •                                        | Ημερο                                 | μηνία Γέννηση  | ς 17-02-1977                  |
|              |                                 | Πατρώνυμο HAR                            |                                          | Πρ                                    | οσθετα Στοιχεί | α ATHENS                      |
|              |                                 | Μητρωνυμο -                              |                                          |                                       |                |                               |
|              | Κωδικός Λ<br>Τράττεζας (IBAN) - | ογαριασμού<br>Σε περίπτωση<br>Επιστροφής |                                          |                                       |                |                               |
|              | Ιστορικό Ενεργει                | ών                                       |                                          |                                       |                |                               |
|              | Ημ/νία και Ώρα<br>Μεταβολής     | Ενέργεια                                 | Κατάσταση                                | Αιτιολογία                            | Χρήστης        | Υπηρεσία<br>Αποδοχής          |
|              | 20/02/2017<br>14:02:14          | ΕΙΣΑΓΩΓΗ ΑΦΜ<br>ΑΠΟ ΦΟΡΕΑ                | ΔΕΣΜΕΥΜΕΝΟ                               | ΕΙΣΑΓΩΓΗ ΑΦΜ<br>ΑΠΟ ΦΟΡΕΑ             | NUTKAL         | Δ/ΝΣΗ<br>ΜΕΤΑΦΟΡΩΝ            |
|              | 20/02/2017<br>14:01:03          | ΔΕΣΜΕΥΣΗ                                 | ΔΕΣΜΕΥΜΕΝΟ                               | ΔΕΣΜΕΥΣΗ<br>ΠΑΡΑΒΟΛΟΥ ΑΠΟ<br>ΥΠΗΡΕΣΙΑ |                | Δ/ΝΣΗ<br>ΜΕΤΑΦΟΡΩΝ            |
|              | 20/02/2017                      |                                          | ΠΛΗΡΩΜΕΝΟ                                |                                       |                |                               |

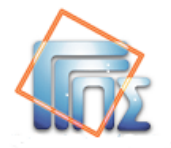

### 4.2 Έλεγχος παραβόλου αυτόματης δέσμευσης

Οι υπάλληλοι των Φορέων που διαθέτουν παράβολα «Αυτόματης Δέσμευσης» θα πρέπει να είναι ενημερωμένοι για το πλήθος και το είδος των παραβόλων αυτών. Θα πρέπει επίσης να είναι πολύ προσεκτικοί στον έλεγχο των συγκεκριμένων παραβόλων σύμφωνα με τις παρακάτω οδηγίες.

Στην περίπτωση των παραβόλων αυτόματης δέσμευσης ο υπάλληλος θα δει από την αρχή το παράβολο σε κατάσταση «Δεσμευμένο» όπως φαίνεται στην παρακάτω οθόνη.

| ГЕЛІКН ГРАММАТЕІА<br>ПЛНРОФОРІАКОЛ ЗУΣТНИАТ | ΩΝ<br>Επιλογή ρόλου                                | e-παράβα                  | ολο                       | ттотите окономкон 🐌                                                                                                    |
|---------------------------------------------|----------------------------------------------------|---------------------------|---------------------------|----------------------------------------------------------------------------------------------------|
| Α.Φ.Μ.:                                     | ατήστε προρολή για να μεταρείτε στα εισερχομενα μη | м.: 979701888 - 4         |                           |                                                                                                    |
| ► eΠαράβολο                                 |                                                    |                           |                           |                                                                                                    |
| <b>-</b> Αναζήτηση                          | Αναζήτηση Παραβόλου:                               |                           |                           |                                                                                                    |
| Επιλογή Ρόλου                               | Κωδικός Παραβόλου:                                 |                           |                           |                                                                                                    |
|                                             | 02426292295804100090                               |                           |                           | Βοήθεια                                                                                                    |
|                                             | Α.Φ.Μ.:                                            | Ημ/νία Αιτήματος          | ; Από: Ημ/νία Αιτήματος Έ | Εισάγετε τον κωδικό του<br>παραβόλου. Αυτός μπορεί να είναι<br>είτε ο 20ψήφιος κωδικός πληρωμής<br>είτε ο 12ψήφιος κωδικός<br>αναζήτησης (που είναι ουσιαστικά |
|                                             | Επώνυμο:                                           | Όνομα:                    |                           | τα 12 πρώτα ψηφία του κωδικού<br>πληρωμής). Εναλλακτικά μπορείτε<br>να αναζητήσετε παράβολα                                                                    |
|                                             |                                                    |                           |                           | κανοντας χρηση των ακολουσων<br>κριτηρίων:                                                                                                    |
|                                             | Πατρώνυμο:                                         | Μητρώνυμο:                |                           | <ul> <li>Επώνυμο, όνομα,<br/>πατρώνυμο, Ημερομηνία</li> </ul>                                                                                                  |
|                                             | Ημερομηνία Γέννησης:                               | Αναζήτ                    | ηση 🗍 Καθαρισμός Κριτηρί  | υποβολής προσυτηγια<br>υποβολής<br>υποβολής                                                                                                    |
|                                             | Αποτελέσματα Αταζήτησης<br>Κωδικός Κατάσταση Ποσό  | Βρέθηκε <b>1</b> Ε<br>ΑΦΜ | Ξγγραφή.<br>Όνομα         | Ημ/νία Ημ/νία<br>Απήματος Γέννησης                                                                                                    |
|                                             | 02426292295804100090 (DEEMEYMENO) 2.000,0          | 00€                       | ΑΝΤΩΝΙΟΥ ΑΝΤΩΝΗΣ          | 07/02/2018 02/02/2000 Προβολή                                                                                                    |

Πατώντας προβολή ο υπάλληλος μπορεί να δει την πληροφορία που χρειάζεται όπως στην παρακάτω οθόνη:

#### - Το παράβολο πρέπει να βρίσκεται σε κατάσταση δεσμευμένο

- Το παράβολο έχει εκδοθεί για τον Φορέα του

- Στα πρόσθετα στοιχεία αναγράφεται όλη η πληροφορία που σχετίζεται με την διοικητική πράξη διαδικασία για την οποία εκδόθηκε το εν λόγω παράβολο και μπορεί να χρησιμοποιηθεί αποκλειστικά και μόνο για την συγκεκριμένη πράξη.

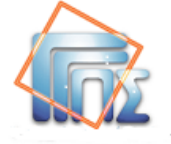

|                            | e-παράβολο                                                                                              |                                                            |
|----------------------------|----------------------------------------------------------------------------------------------------|------------------------------------------------------------|
| N//                        | Επιλογή ρόλου Ο λογοριασμός μου εφαρμογές (AxtSnet Προσωπ.Πληρ/α                                        | η Αποσύνδεση                                               |
| Έχετε 13 νέα μηνύματα. Πατ | τήστε προβολή για να μεταβείτε στα εισερχόμενα μηνύματα σας.                                            |                                                            |
| Α.Φ.Μ.:                    | για λογαριασμό του Α.Φ.Μ.:                                                                              |                                                            |
| • eΠαράβολο                |                                                                                                    |                                                            |
| <b>-</b> Αναζήτηση         | Προβολή Παραβολού                                                                                       |                                                            |
| ► Επιλογή Ρόλου            | Καταγώρηση<br>ΣΕτιστορφή                                                                                | Εκτύπωση                                                   |
|                            |                                                                                                    |                                                            |
|                            | Στοιχεια Παραβολου                                                                                      |                                                            |
|                            | Κατάστατο ΑΕΣΜΕΥΜΕΝΟ Υποροσία Αποδοχής                                                                  | ω.                                                         |
|                            | Κατάσταση Επιστροφής                                                                                    |                                                            |
|                            | Αρχή Εξέτασης<br>Προδικαστικών<br>Προσφυγών (Α.Ε.Π.) Κατηγορία Παραβόλου Προδικαστι                     | κή Προσφυγή<br>Π. (N.4412/16)                              |
|                            | [ 0100 ] 0,5% της<br>καθαρής αξίας της<br>Τύπος Παραβόλου<br>ύμβασης χωρίς ΦΠΑ<br>(από 600-15.000 ευρώ) |                                                            |
|                            | Στοιχεία Πολίτη                                                                                         |                                                            |
|                            | Α.Φ.Μ Εισαγωγή ΑΦΜ Κινητό Τηλέφωνο                                                                      |                                                            |
|                            | Όνομα ΑΝΤΩΝΗΣ Λογαριασμός email                                                                         |                                                            |
|                            | Επώνυμο ΑΝΤΩΝΙΟΥ Ημερομηνία 02-02-<br>Γέννησης                                                          | 2000                                                       |
|                            | Γιά Ττ<br>2045/7<br>Πατρώνυμο ΓΕΩΡΓΙΟΣ<br>Πρόσθετα Στοιχεία<br>ΑΡΧΗ<br>ΠΡΟΣ                             | Ν ΥΠΟΘΕΣΗ<br>6/12-4 ΤΗΣ<br>Ε ΕΞΕΤΑΣΗΣ<br>ΚΑΣΤΙΚΩΝ<br>ΦΥΓΩΝ |
|                            | Μητρώνυμο ΑΝΝΑ                                                                                          |                                                            |
|                            | Τράπεζα<br>Κωδικός Λογαριασμού<br>Τράπεζας (IBAN) - εε περίπτωση<br>Επιστροφής                          |                                                            |

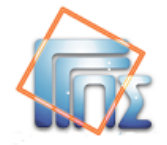

## 5. Επιστροφή ποσού (Μερική ή ολική επιστροφή χρημάτων)

ΠΡΟΣΟΧΗ: Προϋπόθεση για τη χρήση της επιλογής «Επιστροφής Ποσού» είναι ο Δημόσιος Φορέας να έχει καθορίσει τις διαδικασίες Μερικής ή Ολικής Επιστροφής χρημάτων.

Η δυνατότητα αυτή χρησιμοποιείται στην περίπτωση που πρέπει να επιστραφεί η αξία ή μέρος της αξίας του παραβόλου.

Οι υπάλληλοι των Φορέων που προβαίνουν σε επιστροφή παραβόλων που έχουν δεσμευτεί αυτόματα, οφείλουν να είναι εξαιρετικά προσεκτικοί όταν προβαίνουν σε μερική ή ολική επιστροφή του ποσού ενός παραβόλου, ελέγχοντας το κατά πόσο το εν λόγω παράβολο εκδόθηκε για την υπό εξέταση διοικητική διαδικασία/ πράξη και προορίζεται αποκλειστικά για λογαριασμό του Φορέα που πραγματοποιεί την επιστροφή.(Λεπτομέρειες για τον έλεγχο στο 4.2)

Το παράβολο μετά την «ΑΠΟΔΟΧΗ ΠΑΡΑΒΟΛΟΥ» από την υπηρεσία είναι σε κατάσταση «ΔΕΣΜΕΥΜΕΝΟ» και ο υπάλληλος-χρήστης εκτελεί την επιλογή «ΕΠΙΣΤΡΟΦΗ ΧΡΗΜΑΤΩΝ».

| εΠαράβολο     |                                  |                                                      |                                               |                                       |                                |                               |  |  |
|---------------|----------------------------------|------------------------------------------------------|-----------------------------------------------|---------------------------------------|--------------------------------|-------------------------------|--|--|
| Αναζήτηση     | Προβολή Παραβά                   | όλου                                                 |                                               |                                       |                                |                               |  |  |
| Επιλογή Ρόλου | επιστροφή χρημ                   | ATΩN                                                 | 🐱 Καταχώρ                                     | ηση                                   | <b>5</b> E                     | πιστροφή Εκτύπωση             |  |  |
|               | Στοιχεία Παραβόλα                | ou                                                   |                                               |                                       |                                |                               |  |  |
|               | Κωδικός Π                        | Ιαραβόλου 01230                                      | 0112595704210053                              |                                       | Ποσό                           | 15 Ευρώ                       |  |  |
|               | ,                                | κατάσταση ΔΕΣΝ                                       | MEYMENO                                       | Υπηρεσ                                | σία Αττοδοχής                  | Δ/ΝΣΗ ΜΕΤΑΦΟΡΩΝ               |  |  |
|               | Κατάσταση Ετ                     | πιστροφής                                            |                                               | Ποσ                                   | ό Επιστροφής                   |                               |  |  |
|               | Δημόσι                           | Ανώτ<br>ος Φορέας Επιλα<br>Α.Σ.Ε                     | ιατο Συμβούλιο<br>ογής Προσωπικού<br>.Π.      | Κατηγορ                               | ία Παραβόλου                   | Υποβολή αίτησης<br>συμμετοχής |  |  |
|               | Τύπος Π                          | Συμμ<br>Ιαραβόλου διαδι<br>προσ                      | ιετοχή σε λοιπές<br>ικασίες διορισ<br>σλήψεις | Hµ                                    | /νία Αιτήματος                 | 20-02-2017                    |  |  |
|               | Στοιχεία Πολίτη                  |                                                      |                                               |                                       |                                |                               |  |  |
|               |                                  | А.Ф.М                                                |                                               | К                                     | ινητό Τηλέφωνο                 |                               |  |  |
|               |                                  | Όνομα ΜΙΗΑL                                          |                                               |                                       |                                | Λογαριασμός email             |  |  |
|               |                                  | Εττώνυμο ΡΑΡΑ                                        |                                               |                                       | Ημερομηνία Γέννησης 17-02-1977 |                               |  |  |
|               |                                  | Πατρώνυμο ΗΑΒ                                        | 2                                             | Πρ                                    | Πρόσθετα Στοιχεία ΑΤΗΕΝS       |                               |  |  |
|               | Κωδικός Λι<br>Τράττεζας (ΙΒΑΝ) - | Τράττεζα<br>ογαριασμού<br>Σε περίπτωση<br>Επιστροφής |                                               |                                       |                                |                               |  |  |
|               | Ιστορικό Ενεργει                 | ώv                                                   |                                               |                                       |                                |                               |  |  |
|               | Ημ/νία και Ώρα<br>Μεταβολής      | Ενέργεια                                             | Κατάσταση                                     | Απολογία                              | Χρήστης                        | Υπηρεσία<br>Αποδοχής          |  |  |
|               | 20/02/2017<br>14:02:14           | ΕΙΣΑΓΩΓΗ ΑΦΜ<br>ΑΠΟ ΦΟΡΕΑ                            | ΔΕΣΜΕΥΜΕΝΟ                                    | ΕΙΣΑΓΩΓΗ ΑΦΜ<br>ΑΠΟ ΦΟΡΕΑ             |                                | Δ/ΝΣΗ<br>ΜΕΤΑΦΟΡΩΝ            |  |  |
|               | 20/02/2017<br>14:01:03           | ΔΕΣΜΕΥΣΗ                                             | ΔΕΣΜΕΥΜΕΝΟ                                    | ΔΕΣΜΕΥΣΗ<br>ΠΑΡΑΒΟΛΟΥ ΑΠΟ<br>ΥΠΗΡΕΣΙΑ |                                | Δ/ΝΣΗ<br>ΜΕΤΑΦΟΡΩΝ            |  |  |
|               | 00/00/7                          |                                                      |                                               | ΔΗΜΙΟΥΡΓΙΑ                            |                                |                               |  |  |

Σε κάθε περίπτωση, οι ενέργειες που πρέπει να εκτελεστούν γίνονται στην οθόνη «Προβολή Παραβόλου».

Τονίζεται ότι η επιλογή «ΕΠΙΣΤΡΟΦΗ ΧΡΗΜΑΤΩΝ» θα είναι ενεργή μόνο για παράβολα που βρίσκονται σε κατάσταση «ΔΕΣΜΕΥΜΕΝΟ» και έχει δηλωθεί ο ΑΦΜ.

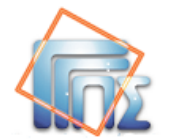

Επιλέγοντας «Καταχώρηση», εμφανίζεται η οθόνη «Επιστροφή Χρημάτων», όπου τα πεδία που σημειώνονται με αστερίσκο (\*) πρέπει να συμπληρωθούν υποχρεωτικά.

| Επιστροφή Χρημάτων                              | ×                  |
|-------------------------------------------------|--------------------|
| Επιστροφή Χρημάτων                              |                    |
| Ποσό που αντιστοιχεί στον Τύπο του<br>Παραβόλου | 300 Eupώ           |
| Ποσό που καταβλήθηκε                            | 0 Ευρώ             |
| Ποσό Επιστροφής*                                | 300 Eupώ           |
| Επιστροφή Ολόκληρης της Αξίας                   |                    |
| Αιτιολογία*                                     | .::                |
|                                                 |                    |
|                                                 |                    |
|                                                 | Καταχώρηση Ακύρωση |

#### • Περίπτωση επιστροφής ολόκληρης της αξίας (ΟΛΙΚΗ ΕΠΙΣΤΡΟΦΗ)

Η επιλογή στο checkbox «Επιστροφή Ολόκληρης της Αξίας» αφορά στην επιστροφή ολόκληρου του ποσού του παραβόλου. Το πεδίο «Ποσό Επιστροφής» συμπληρώνεται αυτόματα με το ποσό που καταβλήθηκε και δεν μπορεί να τροποποιηθεί.

#### • Επιστροφή μέρους της αξίας (ΜΕΡΙΚΗ ΕΠΙΣΤΡΟΦΗ)

Όταν αφαιρεθεί η επιλογή του checkbox **«Επιστροφής Ολόκληρης της Αξίας»** εμφανίζεται το παρακάτω παράθυρο με την ανάλυση των ποσών ανά ΚΑΕ για το συγκεκριμένο παράβολο.

Στην περίπτωση μερικής επιστροφής της αξίας του παραβόλου θα πρέπει να συμπληρωθεί το ποσό της επιστροφής στο πεδίο **«Νέο Ποσό»** του αντίστοιχου ΚΑΕ.

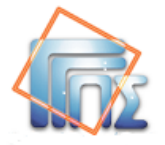

| Επιστ | ροφή Χρημά                | των                   |                     |           | ×                       |
|-------|---------------------------|-----------------------|---------------------|-----------|-------------------------|
| E     | Ξπιστροφή                 | Χρημάτων              |                     |           |                         |
| ſ     | Ίοσό που αντ<br>Ίαραβόλου | τιστοιχεί στον Τύπο τ | 0U                  | 90.15     | Ευρώ                    |
| Г     | <b>Ιοσό πο</b> υ κα       | ταβλήθηκε             |                     | 0         | Ευρώ                    |
| Г     | Τοσό Επιστρο              | οφής*                 |                     |           | Ευρώ                    |
| E     | Επιστροφή Ο               | λόκληρης της Αξίας    |                     |           |                         |
| 4     | λιτιολογία*               |                       |                     |           |                         |
| I     | Πίνακας ΚΑ                | Ε Μεταβλητών ποο      | τών                 |           |                         |
|       | А/А                       | Κωδικός ΚΑΕ           | Μέγιστο Ποσό<br>ΚΑΕ | Νέο Ποσά  | 5                       |
|       | 1                         | 1527                  | 88.04               | 0         |                         |
|       | 2                         | 1228                  | 0.35                | 0         |                         |
|       | 3                         | 1229                  | 1.76                | 0         |                         |
|       |                           |                       |                     |           |                         |
|       |                           |                       |                     | Καταχώρης | ση <mark>Ακύρωση</mark> |

Για τη συμπλήρωση των ποσών ανά ΚΑΕ υπάρχει υπόδειξη για το «**Μέγιστο Ποσό ΚΑΕ»**. Το τελικό «**Ποσό Επιστροφής»** συμπληρώνεται αυτόματα από τα επιμέρους ποσά.

Στην περίπτωση μερικής επιστροφής, δεν υπάρχει η δυνατότητα για μελλοντική επιστροφή του υπόλοιπου ποσού.

#### ΠΡΟΣΟΧΗ:

Στην περίπτωση μερικής επιστροφής το ποσό θα πρέπει να είναι μικρότερο από το συνολικό ποσό που αντιστοιχεί στον Τύπο του Παραβόλου.

Το πεδίο «**Αιτιολογία**» είναι υποχρεωτικό και σε αυτό συμπληρώνεται απαραίτητα ο λόγος για τον οποίο πραγματοποιείται η επιστροφή των χρημάτων.

Τέλος, επιλέγοντας «Καταχώρηση» το αίτημα ολοκληρώνεται.

Το αποτέλεσμα της «Καταχώρησης» είναι το ακόλουθο:

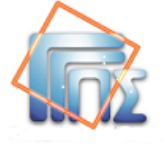

| εΠαράβολο    |                             |                            |                                            |            |                                       |                  |             |                |
|--------------|-----------------------------|----------------------------|--------------------------------------------|------------|---------------------------------------|------------------|-------------|----------------|
| ναζήτηση     | Προβολή Παραβά              | όλου                       |                                            |            |                                       |                  |             |                |
| πιλογή Ρόλου | ΑΚΥΡΩΣΗ ΕΠΙΣΤΡΟΟ            | ΦΗΣ ΧΡΗΜΑΤΩ                | 2N 💌                                       | Καταχώρηση |                                       | 5                | Επιστροφή   | Εκτύπωση       |
|              | _ Στοιχεία Παραβόλα         | ou                         | 000100                                     |            |                                       |                  |             |                |
|              | Κωδικός Γ                   | Ιαραβόλου Ο                | 0316092895407                              | 7281749    |                                       | Ποσό             | 30 Ευρώ     |                |
|              | ,                           | Κατάσταση Δ                | ΕΣΜΕΥΜΕΝΟ                                  |            | Υπηρε                                 | σία Αποδοχής     | Δ/ΝΣΗ ΜΕΤΑ  | ΦΟΡΩΝ          |
|              | Κατάσταση Ε                 | πιστροφής Μ                | ΕΡΙΚΗ ΕΠΙΣΤΡΟ                              | ФН         | Поо                                   | ό Επιστροφής     | 20 Ευρώ     |                |
|              | Δημόσι                      | ος Φορέας &<br>Ο           | ποδομών Μετα<br>Δικτύων/Άδειε<br>δήγησης   | φορών<br>ς | Κατηγορ                               | ία Παραβόλου     | Αδεια Οδήγη | ισης           |
|              | Τύπος Γ                     | Ιαραβόλου ει<br>Ο          | υυ28 ] Εκτυπωο<br>ντύπου Αδειας<br>δήγησης | 54         | Нµ                                    | Νία Αιτήματος    | 26-04-2014  |                |
|              | _ Στοιχεία Πολίτη           |                            |                                            |            |                                       |                  |             |                |
|              |                             | А.Ф.М                      |                                            |            |                                       | Κινητό Τηλέφων   | 0           |                |
|              |                             | Όνομα                      | MIHAL                                      |            | ٨٥١                                   | αριασμός emai    | il test@gma | il.com         |
|              |                             | Επώνυμο                    | PAPA                                       |            | Ημερ                                  | ομηνία Γέννηση   | ς           |                |
|              |                             | Πατρώνυμο Ι                | HAR                                        |            | П                                     | οόσθετα Στοιχεία | α           |                |
|              |                             | Μητρωνυμο                  |                                            |            |                                       |                  |             |                |
|              | Κωδικός Α                   | οναοιασμού                 |                                            |            |                                       |                  |             |                |
|              | Τράπεζας (IBAN) -           | Σε περίπτωση<br>Επιστροφής |                                            |            |                                       |                  |             |                |
|              | Ιστορικό Ενεργει            | ών                         |                                            |            |                                       |                  |             |                |
|              | Ημ/νία και Ώρα<br>Μεταβολής | Ενέργεια                   | Κατάο                                      | σταση      | Αιτιολογία                            | Χρήστης          | Υπη<br>Απο  | ρεσία<br>δοχής |
|              | 26/04/2015 14:26:44         | ПΛΗΡΩΜΗ ΑΠ<br>ТРАПЕΖА      | о плнрΩ                                    | MENO       | П∧НРΩМН АПО<br>ТРАПЕΖА                |                  |             |                |
|              | 26/06/2014 14:32:54         | ΕΠΙΣΤΡΟΦΗ<br>ΧΡΗΜΑΤΩΝ      | ΔεΣΜΕ                                      | YMENO      | ΕΠΙΣΤΡΟΦΗ ΛΟΓΩ<br>ΜΗ ΧΡΗΣΗΣ           |                  | Δ/ΝΣ        | Η ΜΕΤΑΦΟΡΩΝ    |
|              | 26/06/2014 14:28:24         | ΔΕΣΜΕΎΣΗ                   | ΔεΣΜΕ                                      | YMENO      | ΔΕΣΜΕΥΣΗ<br>ΠΑΡΑΒΟΛΟΥ ΑΠΟ<br>ΥΠΗΡΕΣΙΑ |                  | Δ/ΝΣ        | Η ΜΕΤΑΦΟΡΩΝ    |
|              | 26/06/2014 14:23:53         |                            | NEOY NEO<br>(MH-П/                         | (HPΩMENO)  | ΔΗΜΙΟΥΡΓΙΑ ΝΕΟΥ<br>ΠΑΡΑΒΟΛΟΥ          |                  |             |                |

Τόσο στην περίπτωση της ολικής όσο και σε αυτή της μερικής επιστροφής χρημάτων, η κατάσταση του παραβόλου παραμένει «ΔΕΣΜΕΥΜΕΝΟ», ενώ η ένδειξη στο πεδίο «Κατάσταση Επιστροφής» του παραβόλου θα γίνει σε «ΜΕΡΙΚΗ ΕΠΙΣΤΡΟΦΗ» ή «ΟΛΙΚΗ ΕΠΙΣΤΡΟΦΗ» ανάλογα με το ποσό της επιστροφής.

Το ποσό επιστροφής δεν μπορεί να είναι μικρότερο από 0,50€ ή μεγαλύτερο από το αρχικό ποσό που πλήρωσε ο πολίτης.

### 6. Ακύρωση Επιστροφής Χρημάτων

Η δυνατότητα αυτή χρησιμοποιείται στην περίπτωση που πρέπει να ακυρωθεί η επιστροφή χρημάτων.

Το παράβολο θα πρέπει να είναι σε κατάσταση «ΔΕΣΜΕΥΜΕΝΟ» και η κατάσταση επιστροφής να είναι είτε «ΜΕΡΙΚΗ ΕΠΙΣΤΡΟΦΗ» είτε «ΟΛΙΚΗ ΕΠΙΣΤΡΟΦΗ».

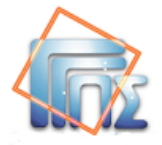

| Παράβολο     | and the second second s |                                                          |                                       |                                 |                                 |
|--------------|----------------------------------------------------------------------------------------------------|----------------------------------------------------------|---------------------------------------|---------------------------------|---------------------------------|
| ιναζήτηση    | Προβολή Παραβό                                                                                                    | λου                                                      |                                       |                                 |                                 |
| πιλογή Ρόλου | ΑΚΥΡΩΣΗ ΕΠΙΣΤΡΟ                                                                                                    | ΦΗΣ ΧΡΗΜΑΤΩΝ                                             | <ul> <li>Καταχώρι</li> </ul>          | ηση                             | Επιστροφή Εκτύπωση              |
|              | Στοιχεία Παραβόλο                                                                                                    | Ú.                                                       |                                       |                                 |                                 |
|              | Κωδικός Πα                                                                                                    | ιοαβόλου 01230112!                                       | 595704210053                          | Ποσ                             | ó 15 Eucú                       |
|              | ĸ                                                                                                    | ατάσταση ΔΕΣΜΕΥΝ                                         | AENO                                  | Υττηρεσία Αττοδοχή              | ο Δ/ΝΣΗ ΜΕΤΑΦΟΡΩΝ               |
|              | Κατάσταση Επ                                                                                                    | ιστροφής ΟΛΙΚΗ ΕΠ                                        | ΙΣΤΡΟΦΗ                               | Ποσό Εττιστροφή                 | ς 15 Ευρώ                       |
|              | Δημόσιο                                                                                                    | Ανώτατο<br>ς Φορέας Επιλογής<br>Α.Σ.Ε.Π.                 | Συμβούλιο<br>Προσωπικού               | Κατηγορία Παραβόλο              | υ Υποβολή αίτησης<br>συμμετοχής |
|              | Τύπος Πα                                                                                                    | [ 1382 ] Σι<br>τραβόλου Λοιπές δι<br>διορισπ             | υμμετοχή σε<br>αδικασίες<br>ροσλήψεις | Ημ/νία Αιτήματο                 | ς 20-02-2017                    |
|              | Στοιχεία Πολίτη                                                                                                    |                                                          |                                       |                                 |                                 |
|              |                                                                                                    | А.Ф.М                                                    | -                                     | Κινητό Τηλέφω                   | 040                             |
|              |                                                                                                    | Όνομα ΜΙΗΑL                                              |                                       | Λογαριασμός er                  | nail                            |
|              |                                                                                                    | Επτώνυμο ΡΑΡΑ                                            |                                       | Ημερομηνία Γέννης               | της 17-02-1977                  |
|              |                                                                                                    | Ιητοώνυμο -                                              |                                       | 110000210 2100                  | du ATHENS                       |
|              | Κωδικός Λο<br>Τράπεζας (IBAN) - 2<br>Ιστορικό Ενεργεις                                                                                                    | Τράττεζα<br>γαριασμού<br>ε περίπτωση<br>Επιστροφής<br>Ον |                                       |                                 |                                 |
|              | Ημ/νία και Ώρα<br>Μεταβολής                                                                                                    | Ενέργεια                                                 | Κατάσταση                             | Αιτιολογία Χρήστης              | Υπηρεσία<br>Αποδοχής            |
|              | 20/02/2017<br>14:03:11                                                                                                    | ΕΠΙΣΤΡΟΦΗ<br>ΧΡΗΜΑΤΩΝ                                    | ΔΕΣΜΕΥΜΕΝΟ                            | ETSI                            |                                 |
|              | 20/02/2017<br>14:02:14                                                                                                    | ΕΙΣΑΓΩΓΗ ΑΦΜ<br>ΑΠΟ ΦΟΡΕΑ                                | ΔΕΣΜΕΥΜΕΝΟ                            |                                 | Δ/ΝΣΗ<br>ΜΕΤΑΦΟΡΩΝ              |
|              | 20/02/2017<br>14:01:03                                                                                                    | ΔΕΣΜΕΥΣΗ                                                 | ΔΕΣΜΕΥΜΕΝΟ                            |                                 | Δ/ΝΣΗ<br>ΜΕΤΑΦΟΡΩΝ              |
|              | 20/02/2017<br>13:56:08                                                                                                    | ΔΗΜΙΟΥΡΓΙΑ<br>ΝΕΟΥ<br>ΠΑΡΑΒΟΛΟΥ                          |                                       | ΔΗΜΙΟΥΡΓΙΑ<br>ΝΕΟΥ<br>ΠΑΡΑΒΟΛΟΥ |                                 |

Ο υπάλληλος-χρήστης εκτελεί την επιλογή «ΑΚΥΡΩΣΗ ΕΠΙΣΤΡΟΦΗΣ ΧΡΗΜΑΤΩΝ» επιλέγοντας «Καταχώρηση». Τότε εμφανίζεται η οθόνη «ΑΚΥΡΩΣΗ ΕΠΙΣΤΡΟΦΗΣ ΧΡΗΜΑΤΩΝ», όπου στο πεδίο Αιτιολογία πρέπει να συμπληρωθεί υποχρεωτικά ο λόγος της ακύρωσης.

Τέλος, επιλέγοντας «Καταχώρηση» το αίτημα ολοκληρώνεται.

| Ακύρωση Επιστροφής Χρημάτων | ×                  |
|-----------------------------|--------------------|
| Ακύρωση Επιστροφής Χρημάτων |                    |
| Αιτιολογία*                 | ۵<br>.::           |
|                             | Καταχώρηση Ακύρωση |

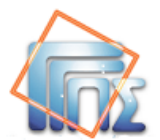

# ΠΑΡΑΡΤΗΜΑ Α – Δείγματα εκτυπώσεων

|                       | v no     | лип                  |                                        |              |                          |
|-----------------------|----------|----------------------|----------------------------------------|--------------|--------------------------|
| Κωδικός Παραβόλου     |          | 012321044957 0       | 508 0059                               |              |                          |
| Φορέας                |          | Γ.Γ. Εμπορίου και Πρ | οστασίας Καταναλωτή                    |              |                          |
| Κατηγορία Παραβόλοι   | ,        | Έπαναφορά προτέρο    | ις κατάστασης                          |              |                          |
| Τύπος Παραβόλου       |          | [2381] Επαναφορά     | . <mark>τω</mark> ν πραγμάτων στην προ | τέρα κατάστα | λή                       |
| Ποσό (€)              | 110.     | 00 Ευρώ              | Καταληκτική Ημ                         | νία Πληρωμή  | <b>c</b> 08/05/2017      |
| A M.                  |          |                      | Μητρώνυμο                              | TEST_M       | NAME                     |
| Επώνυμο/Επωνυμία      | TEST     | SURNAME              | Ημ/νία Γέννησης                        | 09/03/1      | 979                      |
| Ονομα/Διεύθυνση       | TEST     | NAME                 | Πρόσθετα Στοιχε                        | ία ΑΘΗΝΑ     |                          |
| Πατρώνυμο             | TEST     | FNAME                | Λογαριασμός em                         | ail          |                          |
| Τράπεζα               |          |                      |                                        |              |                          |
| Λογαριασμός IBAN (Σε  | περίπτω  | ιση επιστροφής)      |                                        |              |                          |
| Administrative Fee    |          | [2381] Επαναφορά     | των πραγμάτων στην προ                 | τέρα κατάστα | η                        |
| Туре                  |          | [2381] Επαναφορα     | των πραγματων στην προ                 | τερα καταστα | ท                        |
| Amount (€)            | 110.0    | 00 Euro              | Deadline of Payn                       | TECT MUM     | 08/05/2017               |
| act Name/Company      | TEST     | SURNAME              | Date of Birth                          | 1E31_MINAME  |                          |
| Eiset Name/Company    | TEST     |                      | Additional Info                        | 40HNA        |                          |
| Father's Name         | TEST     | ENAME                | email                                  | Homer        |                          |
| Bank Name             |          | -                    |                                        |              |                          |
| Bank Account - IBAN ( | n case o | f refund)            |                                        |              |                          |
|                       |          |                      |                                        |              |                          |
|                       |          | e-ſ                  | Ιαράβολο                               |              | απόκομμα για την Τράπεζα |
| Κωδικός Πληρωμής      |          | 012321044 9570       | 5080059 11000                          | Ποσό         | (110.00 € )              |
| Φορέας                |          | Γ.Γ. Εμπορίου και Πρ | οστασίας Καταναλωτή                    |              | 5                        |
| Κατηγορία Παραβόλ     |          | Έπαναφορά προτέρο    | ις κατάστασης                          |              |                          |
| Τύπος Παραβόλου       | -        | [ 2381 ] Επαναφορά   | ι των πραγμάτων στην προ               | τέρα κατάστα | ση                       |
|                       |          |                      |                                        |              |                          |
| 6.86                  |          |                      |                                        |              |                          |

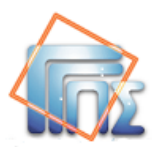

| Κωδικός Παραβόλου              |       | 012321044957 05       | 08 0059                        |           |            |            |
|--------------------------------|-------|-----------------------|--------------------------------|-----------|------------|------------|
| Φορέας                         |       | Γ.Γ. Εμπορίου και Προ | οστασίας Καταναλωτή            |           |            |            |
| Κατηγορία Παραβό <b>λ</b> οι   | ,     | Έπαναφορά προτέρα     | ς κατάστασης                   |           |            |            |
| Τύπος Παραβόλου                |       | [2381] Επαναφορά      | των πραγμάτων στην προι        | τέρα κατα | ίσταση     |            |
| Ποσό (€)                       | 110.0 | 00 Ευρώ               | Καταληκτική Ημ/                | νία Πληι  | ωμής       | 08/05/2017 |
| A.Ø.M.                         |       | 50.005 <b>5</b> .000  | Μητοώνυμο                      | ТЕ        | ST MNA     | ME         |
| πώνυμο/Επωνυμία                | TEST  | SURNAME               | Ημ/νία Γέννησης                | 09        | /03/1979   | ,          |
| Ονομα/Διεύθυνση                | TEST  | _<br>_NAME            | Πρόσθετα Στοιχε                | ία ΑΘ     | HNA        |            |
| Ιατρώνυμο                      | TEST  | FNAME                 | Λογαριασμός em                 | ail       |            |            |
| Category<br>Administrative Fee |       | [2381] Επαγαφορά      | των πραγμάτων στην προι        | τέρα κατα | ίσταση     |            |
| Category<br>Administrative Fee |       | επαναφορά προτερά     | ς καταστασης                   | (a) ()    | 53         |            |
| Гуре                           |       | (2001) Linavayopa     | care inputpia care o cite inpo | cepa kar  | to to only |            |
| Amount (€)                     | 110.0 | 00 Euro               | Deadline of Paym               | TECT MA   | 08         | /05/2017   |
| act Name/Company               | TEST  | SURNAME               | Date of Birth                  | 00/02/10  | 70         |            |
| Cast Name/Company              | TEST  |                       | Additional Info                | 09/03/19  | /9         |            |
| ather's Name                   | TEST  |                       |                                | AUTINA    |            |            |
|                                |       |                       |                                |           |            |            |

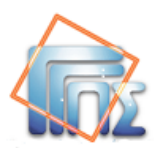

|                                                                                                    | , <b>4</b> 0pa                                                                         | έα                                                                                                    |                                                                                                    |                                                                    |          |
|----------------------------------------------------------------------------------------------------|----------------------------------------------------------------------------------------|----------------------------------------------------------------------------------------------------|----------------------------------------------------------------------------------------------------|--------------------------------------------------------------------|----------|
| Κωδικός Παραβόλου                                                                                                    |                                                                                        | 024183107958 (                                                                                                    | 0410 0088                                                                                                    |                                                                    |          |
| Φορέας                                                                                                    |                                                                                        | Αρχή Εξέτασης Προ                                                                                                    | οδικαστικών Προσφυγών                                                                                                    | (А.Е.П.П.)                                                         |          |
| Κατηγορία Παραβόλοι                                                                                                    | D                                                                                      | Προδικαστική Προσ                                                                                                    | σφυγή στην Α.Ε.Π.Π. (Ν.4                                                                                                    | 412/16)                                                            |          |
| Τύπος Παραβόλου                                                                                                    |                                                                                        | [0100]0,5% της κ                                                                                                    | αθαρής αξίας της σύμβ                                                                                                    | ασης χωρίς ΦΠΑ (από 600-15.00                                      | )0 ε     |
| Ποσό (€)                                                                                                    | 5,00 E                                                                                 | Ξυρώ                                                                                                    |                                                                                                    |                                                                    |          |
| А.Ф.М.                                                                                                    |                                                                                        |                                                                                                    | Μητρώνυμο                                                                                                    |                                                                    |          |
| Επώνυμο/Επωνυμία                                                                                                    | PAPA                                                                                   |                                                                                                    | Ημ.Γέννησης                                                                                                    |                                                                    |          |
| Όνομα/Διεύθυνση                                                                                                    | MIHAL                                                                                  | -                                                                                                    | Πρόσθετα                                                                                                    | TECT TECT                                                          |          |
| Πατρώνυμο                                                                                                    | HARA                                                                                   | LLALMB                                                                                                    | Στοιχεία                                                                                                    | 1651 1651                                                          |          |
|                                                                                                    |                                                                                        |                                                                                                    |                                                                                                    |                                                                    |          |
| Κατάσταση<br>Κατάσταση Επιστροφί<br>* Το παρόν παράβολο<br>For Official Use                                                                                                    | ΔΕΣΜ<br>ής<br>έχει δεσ                                                                 | ΕΥΜΕΝΟ<br>3μευτεί αυτόματα μ                                                                                                    | email<br>μετά την πληρωμή του                                                                                                    | ).                                                                 |          |
| Κατάσταση<br>Κατάσταση Επιστροφή<br>* Το παρόν παράβολο<br>For Official Use<br>Administrative Fee Co                                                                                                    | ΔΕΣΜ<br>ής<br>έχει δεα<br>ode                                                          | ΕΥΜΕΝΟ<br>3μευτεί αυτόματα μ<br>024183107958 (                                                                                                    | email<br>μετά την πληρωμή του<br>0410 0088                                                                                                    | )                                                                  |          |
| Κατάσταση<br>Κατάσταση Επιστροφή<br>* Το παρόν παράβολο<br>For Official Use<br>Administrative Fee Co<br>Public Authority                                                                                                    | ΔΕΣΜ<br>ής<br>έχει δεα                                                                 | ΕΥΜΕΝΟ<br>σμευτεί αυτόματα μ<br>024183107958 (<br>Αρχή Εξέτασης Προ                                                                                                    | email<br>μετά την πληρωμή του<br>0410 0088<br>οδικαστικών Προσφυγών                                                                                                    | р. (А.Е.П.П.)                                                      |          |
| Κατάσταση<br>Κατάσταση Επιστροφή<br>* Το παρόν παράβολο<br>For Official Use<br>Administrative Fee Co<br>Public Authority<br>Administrative Fee<br>Category                                                                                                    | ΔΕΣΜ<br>ής<br>έχει δεα                                                                 | ΕΥΜΕΝΟ<br><b>σμευτεί αυτόματα μ</b><br><b>024183107958 (</b><br>Αρχή Εξέτασης Προ<br>Προδικαστική Προσ                                                                                       | email<br>μετά την πληρωμή του<br>0410 0088<br>οδικαστικών Προσφυγών<br>σφυγή στην Α.Ε.Π.Π. (Ν.4                                                                                         | ),<br>),<br>) (А.Е.П.П.)<br>412/16)                                |          |
| Κατάσταση<br>Κατάσταση Επιστροφή<br>* Το παρόν παράβολο<br>For Official Use<br>Administrative Fee Co<br>Public Authority<br>Administrative Fee<br>Category<br>Administrative Fee<br>Type                                                                                                    | ΔΕΣΜ<br>ής<br>έχει δεα                                                                 | ΕΥΜΕΝΟ<br><b>σμευτεί αυτόματα μ</b><br><b>024183107958 (</b><br>Αρχή Εξέτασης Προ<br>Προδικαστική Προσ<br>[ 0100 ] 0,5% της κ                                                                | email<br>μετά την πληρωμή του<br>0410 0088<br>οδικαστικών Προσφυγών<br>σφυγή στην Α.Ε.Π.Π. (Ν.4                                                                                         | ).<br>).<br>(Α.Ε.Π.Π.)<br>412/16)<br>ασης χωρίς ΦΠΑ (από 600-15.00 | )0 ει    |
| Kατάσταση<br>Kατάσταση Επιστροφη<br>* Το παρόν παράβολο<br>For Official Use<br>Administrative Fee<br>Category<br>Administrative Fee<br>Category<br>Administrative Fee<br>Type<br>Amount (€)                                                                                                    | ΔΕΣΜ<br>ής<br>έχει δεα<br>ode<br>5,00 E                                                | ΕΥΜΕΝΟ<br><b>σμευτεί αυτόματα μ</b><br><b>024183107958 (</b><br>Αρχή Εξέτασης Προ<br>Προδικαστική Προσ<br>[ 0100 ] 0,5% της κ<br>iuro                                                        | email<br>μετά την πληρωμή του<br>0410 0088<br>οδικαστικών Προσφυγών<br>σφυγή στην Α.Ε.Π.Π. (Ν.4<br>αθαρής αξίας της σύμβα                                                               | ).<br>) (Α.Ε.Π.Π.)<br>412/16)<br>ασης χωρίς ΦΠΑ (από 600-15.00     | )0 ει    |
| Kατάσταση<br>Kατάσταση Επιστροφή<br>* Το παρόν παράβολο<br>For Official Use<br>Administrative Fee Co<br>Public Authority<br>Administrative Fee<br>Category<br>Administrative Fee<br>Type<br>Amount (€)<br>Tax Reg. Number                                                                       | ΔΕΣΜ<br>ής<br>έχει δεα<br>ode<br>5,00 E                                                | ΕΥΜΕΝΟ<br>σμευτεί αυτόματα μ<br>024183107958 (<br>Αρχή Εξέτασης Προ<br>Προδικαστική Προα<br>[ 0100 ] 0,5% της κ                                                                              | email<br>μετά την πληρωμή του<br>0410 0088<br>οδικαστικών Προσφυγών<br>σφυγή στην Α.Ε.Π.Π. (Ν.4<br>αθαρής αξίας της σύμβα<br>Moth. Name                                                 | ).<br>).<br>(Α.Ε.Π.Π.)<br>412/16)<br>ασης χωρίς ΦΠΑ (από 600-15.00 | )0 ει    |
| Kατάσταση<br>Kατάσταση Επιστροφή<br>* Το παρόν παράβολο<br>For Official Use<br>Administrative Fee Co<br>Public Authority<br>Administrative Fee<br>Category<br>Administrative Fee<br>Type<br>Amount (€)<br>Tax Reg. Number<br>Last Name/Company                                                  | ΔΕΣΜ<br>ής<br>έχει δεα<br>ode<br>5,00 E                                                | ΕΥΜΕΝΟ<br><b>σμευτεί αυτόματα μ</b><br><b>024183107958</b><br>Αρχή Εξέτασης Προ<br>Προδικαστική Προσ<br>[ 0100 ] 0,5% της κ<br>:uro                                                          | email<br>μετά την πληρωμή του<br>0410 0088<br>οδικαστικών Προσφυγών<br>σφυγή στην Α.Ε.Π.Π. (Ν.4<br>αθαρής αξίας της σύμβα<br>Moth. Name<br>Date of Birth                                | ).<br>) (Α.Ε.Π.Π.)<br>412/16)<br>ασης χωρίς ΦΠΑ (από 600-15.00     | )0 ει    |
| Kατάσταση<br>Kατάσταση Επιστροφη<br>* Το παρόν παράβολο<br>For Official Use<br>Administrative Fee Co<br>Public Authority<br>Administrative Fee<br>Category<br>Administrative Fee<br>Type<br>Amount (€)<br>Tax Reg. Number<br>Last Name/Company<br>First Name/Address                            | ΔΕΣΜ<br>ής<br>έχει δεα<br>ode<br>5,00 E<br>Γ <sup></sup><br>ΡΑΡΑ<br>ΜΙΗΑL              | ΕΥΜΕΝΟ<br><b>σμευτεί αυτόματα μ</b><br><b>024183107958</b><br>Αρχή Εξέτασης Προ<br>Προδικαστική Προσ<br>[ 0100 ] 0,5% της κ<br>:<br>:<br>:<br>:<br>:<br>:<br>:<br>:<br>:<br>:<br>:<br>:<br>: | email<br>μετά την πληρωμή του<br>0410 0088<br>οδικαστικών Προσφυγών<br>σφυγή στην Α.Ε.Π.Π. (Ν.4<br>αθαρής αξίας της σύμβα<br>Moth. Name<br>Date of Birth<br>Additional                  | ).<br>(Α.Ε.Π.Π.)<br>412/16)<br>ασης χωρίς ΦΠΑ (από 600-15.00       | ο (C     |
| Kατάσταση<br>Kατάσταση Επιστροφή<br>* Το παρόν παράβολο<br>For Official Use<br>Administrative Fee Co<br>Public Authority<br>Administrative Fee<br>Category<br>Administrative Fee<br>Type<br>Amount (€)<br>Tax Reg. Number<br>Last Name/Company<br>First Name/Address<br>Father's Name           | ΔΕΣΜ<br>ής<br>έχει δες<br>ode<br>5,00 E<br>1 5,00 E<br>1 7 -<br>PAPA<br>MIHAL<br>HARAI | ΕΥΜΕΝΟ<br><b>σμευτεί αυτόματα μ</b><br><b>024183107958</b><br>Αρχή Εξέτασης Πρι<br>Προδικαστική Προσ<br>[ 0100 ] 0,5% της κ<br>:<br>:<br>:<br>LALMB                                          | email<br>μετά την πληρωμή του<br>0410 0088<br>οδικαστικών Προσφυγών<br>σφυγή στην Α.Ε.Π.Π. (Ν.4<br>καθαρής αξίας της σύμβα<br>Moth. Name<br>Date of Birth<br>Additional<br>Info         | ).<br>(Α.Ε.Π.Π.)<br>412/16)<br>ασης χωρίς ΦΠΑ (από 600-15.00       | )0 E     |
| Kατάσταση<br>Kατάσταση Επιστροφη<br>* Το παρόν παράβολο<br>For Official Use<br>Administrative Fee Co<br>Public Authority<br>Administrative Fee<br>Category<br>Administrative Fee<br>Type<br>Amount (€)<br>Tax Reg. Number<br>Last Name/Company<br>First Name/Address<br>Father's Name<br>Status | ΔΕΣΜ<br>ής<br>έχει δεα<br>ode<br>5,00 E<br>( -<br>PAPA<br>MIHAL<br>HARAI<br>4ENO       | ΕΥΜΕΝΟ<br>σμευτεί αυτόματα μ<br>024183107958 (<br>Αρχή Εξέτασης Προ<br>Προδικαστική Προσ<br>[ 0100 ] 0,5% της κ<br>:<br>:<br>LALMB                                                           | email<br>μετά την πληρωμή του<br>0410 0088<br>οδικαστικών Προσφυγών<br>σφυγή στην Α.Ε.Π.Π. (Ν.4<br>αθαρής αξίας της σύμβα<br>Moth. Name<br>Date of Birth<br>Additional<br>Info<br>email | ).<br>(Α.Ε.Π.Π.)<br>412/16)<br>ασης χωρίς ΦΠΑ (από 600-15.00       | ο<br>Ο ( |